# Manual

# SIGETEC Sistema de Gestão Tecnológica

Adesão ao Proinfo utilizando o sistema SIGETEC

> Proinfo Ministério da Educação

# ÍNDICE

| Introdução                               | 07 |
|------------------------------------------|----|
| 1º Passo - Termo de Adesão.              | 09 |
| 2º Passo – Cadastro do Prefeito.         | 10 |
| 3º Passo – Seleção das Escolas.          | 18 |
| Preparação/ Composição dos Laboratórios. | 12 |
| SIGETEC – Sistema de Gestão Tecnológica  | 18 |
| 1º Passo – Cadastro do Usuário;          | 18 |
| Dicas sobre pesquisa de cadastro         | 19 |
| 2.Vinculo.                               | 21 |
| 3. Perfil.                               | 24 |
| 4. Senha;                                | 24 |

# **INTRODUÇÃO**

O Programa Nacional de Tecnologia Educacional (ProInfo) é um programa educacional criado pela Portaria nº 522, de 9 de abril de 1997, pelo Ministério da Educação, para promover o uso pedagógico da informática na rede pública de ensino fundamental e médio.

O ProInfo é desenvolvido pela Secretaria de Educação a Distância (SEED), por meio do DIRETORIA DE INFRAESTRUTURA EM TECNOLOGIA EDUCACIO-NAL (DITEC), em parceria com as Secretarias de Educação Estaduais e Municipais.

O programa funciona de forma descentralizada, sendo que em cada Unidade da Federação existe uma Coordenação Estadual do ProInfo, cuja atribuição principal é a de introduzir o uso das tecnologias de informação e comunicação nas escolas da rede pública, além de articular as atividades desenvolvidas sob sua jurisdição, em especial as ações dos Núcleos de Tecnologia Educacional (NTEs) e União Nacional dos Dirigentes Municipais de Educação (UNDIMEs).

O ProInfo atualmente se divide em dois segmentos:

O ProInfo Urbano; que se ramifica em:

- Urbano Municipal;
- •Urbano Estadual;
- •UPGRADE.

**O ProInfo Municipal;** que se ramifica em:

- •Municipal Urbano;
- •Municipal Rural;
- •UPGRADE.

Para serem beneficiadas as escolas devem obedecer aos critérios espe-

cificados abaixo:

| PROINFO<br>ESTADUAL | RURAL                                        | URBANO                                        | UPGRADE                                   |
|---------------------|----------------------------------------------|-----------------------------------------------|-------------------------------------------|
| CRITÉRIOS           | <ul> <li>Escolas de Educaçã</li></ul>        | <ul> <li>Escolas de Educaçã</li></ul>         | <ul> <li>Escolas de Educaçã</li></ul>     |
|                     | Básica (1ª a 9ª do                           | Básica (1ª a 9ª do                            | Básica (1ª a 9ª do                        |
|                     | Ensino Fundamental e                         | Ensino Fundamental                            | Ensino Fundamental e                      |
|                     | Ensino Médio) ; <li>Escolas com mais de</li> | e Ensino Médio); <li>Escolas com mais de</li> | Ensino Médio) ; <li>Ter laboratórios</li> |
|                     | 30 alunos; <li>Escolas sem laboratório</li>  | 30 alunos; <li>Escolas sem labo-</li>         | ProInfo recebidos até                     |
|                     | de informática; <li>Com energia</li>         | ratório de informática; <li>Com energia.</li> | o ano de 2005.                            |

Obs. As seleções acima são feitas pela Coordenação Estadual do ProIn-

| fo | • |
|----|---|
|    | _ |

| PROINFO<br>MUNICIPAL | RURAL                                           | URBANO                                        | UPGRADE                                     |
|----------------------|-------------------------------------------------|-----------------------------------------------|---------------------------------------------|
| CRITÉRIOS            | <ul> <li>Escolas de Educaçã</li></ul>           | <ul> <li>Escolas de Educaçã</li></ul>         | <ul> <li>Escolas de Educaçã</li></ul>       |
|                      | Básica (1ª a 9ª do                              | Básica (1ª a 9ª do                            | Básica (1ª a 9ª do                          |
|                      | Ensino Fundamental e                            | Ensino Fundamental                            | Ensino Fundamental                          |
|                      | Ensino Médio) ; <li>Escolas com mais de 30</li> | e Ensino Médio); <li>Escolas com mais de</li> | e Ensino Médio) ; <li>Ter laboratórios</li> |
|                      | alunos; <li>Escolas sem laboratório</li>        | 30 alunos; <li>Escolas sem labo-</li>         | ProInfo recebidos até                       |
|                      | de informática; <li>Com energia.</li>           | ratório de informática; <li>Com energia.</li> | o ano de 2005.                              |

Obs.: A seleção das escolas municipais é de responsabilidade das pre-

feituras.

#### 6 Adesão ao Proinfo utilizando o sistema - SIGETEC

Para participar do ProInfo, os municípios têm de seguir três passos: a Adesão, o Cadastro do prefeito e a Seleção das escolas, já pré-selecionadas de acordo com os critérios anteriormente descritos. Para isso, foi confeccionado um manual com o objetivo de orientar os responsáveis pelo ProInfo de cada prefeitura.

> Abaixo está o link no qual é disponibilizado Manual Passo-a-Passo: http://sip.proinfo.mec.gov.br/upload/manuais/passoapassoprefeituras.

### 1º Passo - Termo de Adesão.

O Termo de Adesão está disponível no Portal MEC/SEED no seguinte endereço:

http://sip.proinfo.mec.gov.br/entidade/entidade\_cad\_adesao\_proinfo.

php

pdf

Para fazer o download é necessário dispor do CNPJ e e-mail da prefeitura e preencher os dados cadastrais da entidade.

Este Termo deve ser salvo no computador e preenchido com os dados do Município e do Prefeito, que deverá assinar conforme a identidade ou documento oficial (se for uma assinatura distinta, reconhecer a firma em cartório).

Cópias dos documentos do prefeito legíveis e preferencialmente autenticados.

#### Os documentos são:

•Documento de Identidade;

•CPF;

 Comprovante de Residência no nome do Prefeito. Caso a residência seja locada, enviar a cópia do contrato de locação; se for no nome do cônjuge, enviar a cópia do comprovante de Casamento ou União Estável; •Ata de Posse do Prefeito e/ou Diploma expedido pela Justiça Eleitoral.

Em muitos casos a documentação do Termo de Adesão, não é enviada completa. Para solucionar a situação, solicitamos que a documentação faltante seja enviada para o **Ministério da Educação**, no seguinte endereço:

Ministério da Educação/ SEED Esplanada dos Ministérios – Bloco L Edifício SEDE – 1º andar – Sala 119 Brasília – DF Cep. 70047 900.

## 2º Passo – Cadastro do Prefeito.

#### O cadastro do prefeito é feito no endereço abaixo:

http://sip.proinfo.mec.gov.br/pessoa/prefeito\_cad\_index.php

Neste passo é necessário digitar o CNPJ e e-mail da prefeitura para preenchimento de dados. Nesta etapa é criado o nome de usuário e senha para que seja possível acessar o 3º passo (seleção de escolas).

Algumas pessoas não estão conseguindo acessar a página de cadastro do Prefeito, pois os dados usados são diferentes dos cadastrados ao se fazer o download do Termo de Adesão. Quando isto acontecer, é recomendado que se entre em contato conosco por meio do e-mail proinfo@mec.gov.br ou entrar ou com o Fala Brasil no número 0800 61 6161, discando a opção 9.

Importante: o nome de usuário e senha são criados pela pessoa que preenche o cadastro do Prefeito. Recomendamos que não sejam criados um usuário e senha muito comuns como: proinfo, educacao, prefeitura,etc.

## 3º Passo – Seleção das Escolas.

As seleções de escolas rurais, urbanas e das que receberão UPGRADE ocorrem em distribuições distintas.

As escolas foram pré-selecionadas de acordo com o Censo Escolar e o IDEB do Município, com prioridade para as que tiveram o IDEB abaixo de 2. Na sequência, ingressaram na seleção os municípios que enviaram a documentação do ProInfo (Termo de Adesão).

Para pré-selecionar escolas, foram triadas informações do Sigetec, que é alimentado com os dados do Censo Escolar preenchidos pela própria escola. Portanto, caso haja alguma escola que atenda aos critérios de seleção e que não esteja na lista de seleção, deve-se fazer uma solicitação ao MEC, para que ela seja inserida na distribuição (somente o MEC insere escolas na seleção).

Ao solicitar a inclusão é necessário informar o nome da escola junto ao código INEP, através do e-mail proinfo@mec.gov.br.

Nesta Terceira Etapa você selecionará as escolas de seu município que deverão receber os laboratórios de informática. Isso vale para municípios que tiverem aderido ao ProInfo (a Primeira e Segunda Etapa) e que comprovarem que as escolas escolhidas possuem a infraestrutura exigida em nossos manuais:

#### • Acesse o manual para escolas rurais por meio do endereço:

http://www.dominiopublico.gov.br/pesquisa/DetalheObraForm. do?select\_action=&co\_obra=81785

• Acesse o manual para escolas urbanas por meio do endereço:

http://www.dominiopublico.gov.br/pesquisa/DetalheObraForm. do?select\_action=&co\_obra=81786 Faça a seleção da seguinte forma:

1. Acesse o SIGETEC – Sistema de Gestão Tecnológica por meio do en-<br/>dereço:http://sip.proinfo.mec.gov.br

2. Preencha os campos "**Usuário**" e "**Senha**" com os dados que foram criados na Segunda Etapa e que foram enviados automaticamente pelo sistema para seu e-mail. (veja figura abaixo).

3. Depois clique no botão "entrar".

| GETEC- Sistema de Gestão Te                                                                                                    | ecnológica                                                                                                    | Usuário:<br>Senha: entra                                                                                     |
|----------------------------------------------------------------------------------------------------|----------------------------------------------------------------------------------------------------|----------------------------------------------------------------------------------------------------|
| author a                                                                                                    |                                                                                                    |                                                                                                    |
| suitas                                                                                                    |                                                                                                    |                                                                                                    |
|                                                                                                    |                                                                                                    |                                                                                                    |
|                                                                                                    |                                                                                                    | Preencha os campo                                                                                            |
| Bem-vindo ao Sistema de Gestão To                                                                                                    | ecnológica - SIGETEC                                                                                                  | "usuário" e "Senha"                                                                                          |
| Para ter acesso ao sistema informe s                                                                                                    | eu nome de usuário e senha.                                                                                           | clique em "entrar"                                                                                           |
| "O correto e constante preenchim<br>programas."                                                                                                    | ento de informações é vita                                                                                            | al para a qualidade                                                                                          |
| Senhores Coordenadores,                                                                                                    |                                                                                                    |                                                                                                    |
| Solicitamos que entrem no sistema a<br>desenvolvidas pelos Estados, em seu<br>objetivando fazer um mapeamento do<br>envolvam a utilização de tecnologias | partir do dia 03/10/2007 par<br>s Núcleos de Tecnologia Educ<br>o universo de professores e g<br>na área educacional. | a atualizar as ações que têm sido<br>cacional e escolas vinculadas,<br>jestores já capacitados em cursos que |
| Clique aqui para acessar o roteiro                                                                                                    | para atualização dos dado                                                                                             | os de seu NTE.                                                                                               |
| Atenciosamente,<br>Coordenação de Capacitação da SEE                                                                                                    | D/MEC                                                                                                    |                                                                                                    |
|                                                                                                    |                                                                                                    |                                                                                                    |

4. Ao acessar o sistema selecione no menu as opções: **Logística-** >Distribuição de Equipamentos ->Entidades Atendidas.

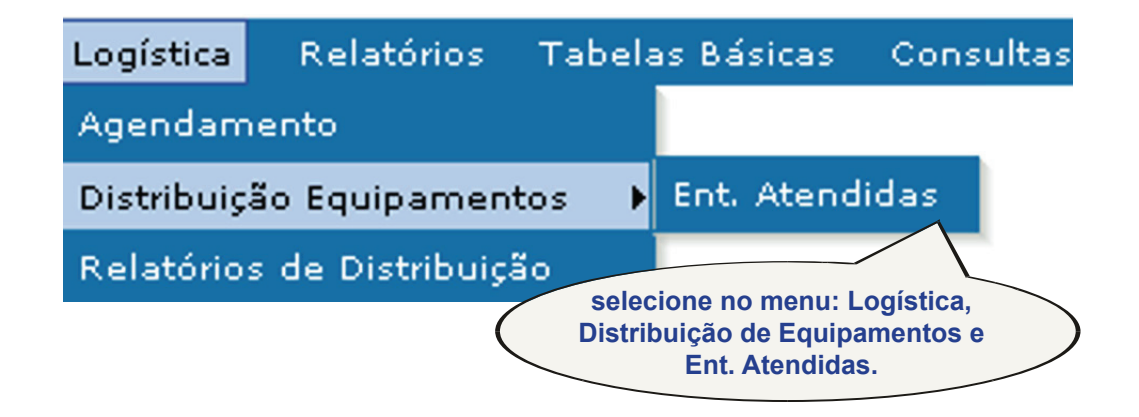

5. Aparecerá a tela abaixo. Selecione apenas a **"Distribuição"** (veja exemplo na figura).

• Aparecerá somente distribuição relacionada ao seu município e poderá corresponder a uma distribuição para escolas urbanas e/ou rurais.

• Se aparecerem duas distribuições disponíveis (uma urbana e outra rural), faça o procedimento a seguir para cada uma das distribuições.

6. Em seguida clique no botão "**Pesquisar**" (veja indicação na figura).

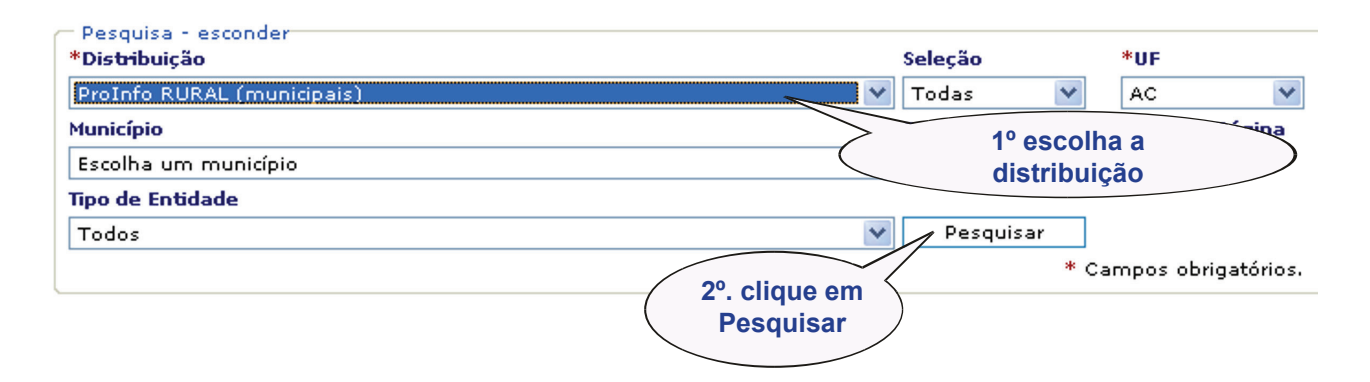

7. Na parte inferior da tela, aparecerá a lista de escolas pré-selecionadas (todas que atendem aos critérios pré-estabelecidos). Porém, você deverá selecionar **apenas a quantidade corresponde a sua cota.** 

| — Dados da Ent<br>PREF MUN I | idade - esconder<br>DE ACRELANDIA - ACRELANDIA/AC |                      |                  |
|------------------------------|---------------------------------------------------|----------------------|------------------|
| Responsável                  | JANE ANDRÉIA DA SILVEIRA PINHEIRO                 | Seleção iniciada em: | 23/01/2008       |
| Cota                         | 1                                                 | Data de término      | 08/02/2008       |
| Distríbuidos                 |                                                   | Situação             | Em andamento     |
| Saldo                        | <sup>1</sup> > Verifique neste campo a cota       |                      |                  |
| Qtd max                      | <ul> <li>destinada ao seu município.</li> </ul>   |                      | Incluir Entidade |

8. Faça agora a seleção da(s) escola(s) que deve(m) receber o laboratório, uma de cada vez, de acordo com a cota de seu município. Para isso clique na opção: **Atestado.** 

| INEP                                                | Razão Social                    | Município  | Dependência | Cota | Origem | Situação        | Opções              |
|-----------------------------------------------------|---------------------------------|------------|-------------|------|--------|-----------------|---------------------|
| 12008966                                            | 🔍 ESC ALTINA MAGALHAES DA SILVA | ACRELANDIA | Municipal   | 1    | Carga  | Não Selecionada | Atestado<br>Excluir |
| 12009156                                            | 🔍 esc jose placido de castro    | ACRELANDIA | Municipal   | 1    | Carga  | Não Selecionada | Atestado<br>Excluir |
| 12028312                                            | 🔍 esc jose rodrigues cassimiro  | ACRELANDIA | Municipal   | 1    | Carga  | Não Selecionada | Atestado<br>Excluir |
| Para selecionar a<br>escola clique em<br>"Atestado" |                                 |            |             |      |        |                 |                     |

9. Em seguida aparecerá uma nova tela com um formulário (veja figura), no qual a infraestrutura da respectiva escola deverá ser atestada, conforme a realidade. Veja detalhes para o preenchimento:

Se a infraestrutura já estiver pronta (adequada), insira 3 (três) fotos: 1 (uma) da fachada e 2 (duas) internas da sala do laboratório. Procure focalizar as instalações elétricas e de segurança (grades nas portas e janelas, por exemplo). Após inseridas, as fotos poderão ser visualizadas abaixo do formulário.

 Preencha todas as questões relativas às condições estruturais da sala de informática. Se a resposta for "Não", indique a previsão de conclusão do item (se imediata, em 15, 30 ou 60 dias). (veja indicação na figura)

Foto da Fachada Arguivo: Procurar... Fotos do Laboratório Arguivo: Procurar... Sempre que a resposta for "Não", Arquivo: Procurar... indique a previsão de conclusão Tamanho máximo: 106 mb: do item (se imediata, em 15, 30 Largura máxima: 350 pixels; Altura máxima: 250 pixels; ou 60 dias). Condições Estruturais 1.1) Protegido de forma adequada contra a (areia, poeira, chuva, etc.) e vandalismo C Sim C Não C Sim C Não Previsão: 🥤 Imediata 🌕 15 dias 🥌 30 dias 🥌 60 dias Previsão: 🥤 Imediata 🌀 15 dias 🧖 30 dias 🖗 60 dias 1.7) Quadro de distribuição de energia elétrica, exclusivo para os equipamentos de informática (independente de quaisquer outros 1.2) Piso adequado - madeira, pedra, cimento liso, vinil, cerâmica ou equivalente, sem desníveis, ressaltos ou batentes. aparelhos elétricos. C Sim C Não C Sim C Não Previsão: 🥤 Imediata 🧖 15 dias 🧖 30 dias 🗭 60 dias Previsão: 「 Imediata 🧖 15 dias 🌈 30 dias 📮 60 dias 1.3) Janelas resistentes, que possam ser trancadas por dentro, 1.8) Fiação distribuída em canaletas. reforçadas externamente por grades de aço fixadas a parede. C Sim C Não C Sim C Não Previsão: 🥤 Imediata 🌀 15 dias 🧖 30 dias 🧖 60 dias Previsão: 🧖 Imediata 🧖 15 dias 🧖 30 dias 🧖 60 dias 1.4) Entrada única para a sala, fechada por porta em madeira resistente com fechadura com travamento rápido interno. Se porta externa, uma segunda porta, em grade de aço e cadeado. 1.9)Aterramento Adequado. C Sim C Não C Sim C Não Previsão: C Imediata C 15 dias C 30 dias C 60 dias Previsão: 🥤 Imediata 🧖 15 dias 🧖 30 dias 🧖 60 dias 1.5) Mobiliário adequado às instalações do laboratório. 1.10) Fiação Lógica instalada adequadamente. C Sim C Não C Sim C Não Previsão: C Imediata C 15 dias C 30 dias C 60 dias Previsão: 🥤 Imediata 🕤 15 dias 🕤 30 dias 💭 60 dias 1.11) Sistema de Alarme. C Sim C Não Previsão: 🥤 Imediata 📮 15 dias 🥌 30 dias 🍯 60 dias 1.12) Ar condicionado instalado. C Sim C Não

• Ao final clique no botão "salvar dados".

10. Ao concluir o passo anterior, podem surgir duas diferentes situações:

a) A escola pode aparecer com a situação **"Pendente"** (veja exemplo na figura), pelo seguinte:

• Muitos itens da condição da estrutura estão marcados como não;

• Se as fotos não tiverem sido inseridas.

Atenção: Esta situação poderá ser modificada a qualquer momento, dentro do prazo de seleção estabelecido pelo Ministério da Educação.

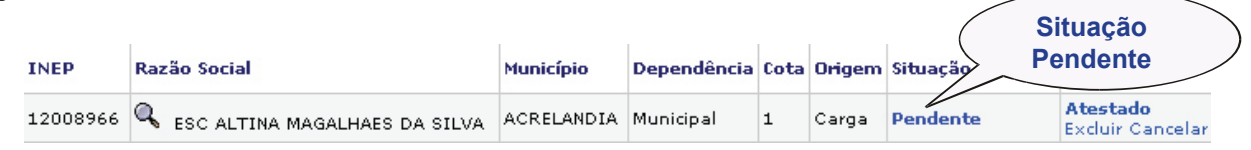

b) A outra situação possível acontece se as exigências constantes no atestado de infraestrutura forem atendidas: inserção de 3 (três) fotos e condições estruturais indicadas como "sim". Desta forma, a situação ficará "Não Selecionada" e você deverá concluir a seleção da seguinte forma:

• Clique no quadrado que aparece na frente do nome da escola e em seguida clique no botão **"Confirmar dados"** (veja exemplo na figura).

OBS: o quadrado na frente do nome da escola sempre aparece quando o atestado da infraestrutura estiver completo.

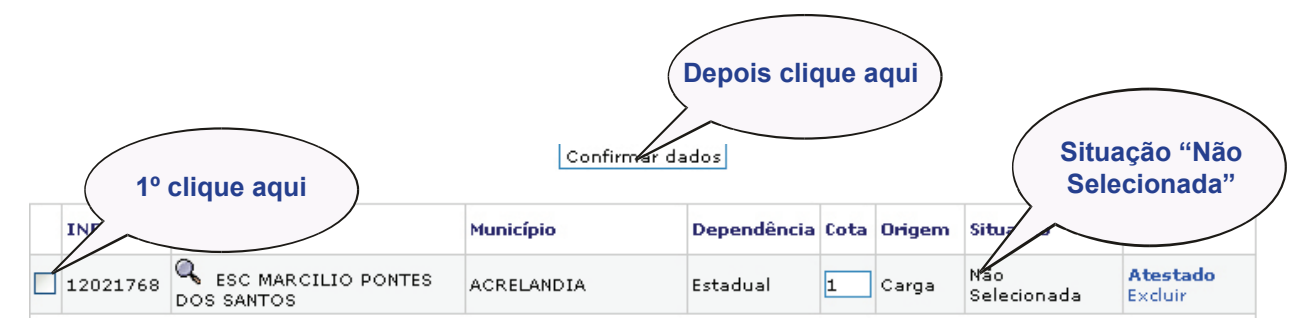

11. Após o procedimento anterior a situação da escola ficará **"Selecionada"** (veja exemplo na figura) e apta a participar do **ProInfo**.

| INEP                   | Razão Social                        | Município  | Dependência | Cota | Origem | Situação    | Opções                                 |
|------------------------|-------------------------------------|------------|-------------|------|--------|-------------|----------------------------------------|
| 12021768               | C ESC MARCILIO PONTES<br>DOS SANTOS | ACRELANDIA | Estadual    | 1    | Carga  | Selecionada | <b>Atestado</b><br>Excluir<br>Cancelar |
| Situação "Selecionada" |                                     |            |             |      |        |             |                                        |

Depois de selecionada(s) a(s) escola(s), o MEC, juntamente com os fornecedores, providenciarão o encaminhamento dos laboratórios para as respectivas entidades.

# Preparação/ Composição dos Laboratórios.

Para facilitar a visualização/preparação dos laboratórios, foram disponibilizadas duas cartilhas que estão disponíveis nos links abaixo:

#### **Cartilha Rural:**

http://sip.proinfo.mec.gov.br/upload/manuais/cartilharural.pdf

na qual os dados mais relevantes são:

- •Sala com Segurança; e
- •Duas tomadas pino duplo.

#### Cartilha Urbana:

http://sip.proinfo.mec.gov.br/upload/manuais/cartilhaurbana.pdf

| DISTRIBUIÇÃO | URBANA                                                                                                    | RURAL                                                                                                    |
|--------------|----------------------------------------------------------------------------------------------------|----------------------------------------------------------------------------------------------------|
| ITENS        | Garantia de 3 anos;<br>Não acompanha mobiliário;<br>Soluções Multiterminais: 15 estações para<br>o laboratório de informática e 2 estações<br>para área administrativa; Monitor LCD,<br>uma Impressora Jato de Tinta, Leitora de<br>Smart Card e Linux Educacional. | Garantia de 3 anos;<br>Mobiliário;<br>Solução Multiterminais: Cinco esta-<br>ções, Monitor LCD, uma Impressora<br>Jato de Tinta e Linux Educacional. |

na qual os dados mais relevantes são:

- •Sala com Segurança;
- •Mobiliário para acomodar 17 computadores e 1 impressora;
- •Onze tomadas de pino triplo, sendo dez para o laboratório e

uma área administrativa

Seguem abaixo os contatos das Empresas Fornecedoras :

LABORATÓRIO URBANO: **POSITIVO INFORMÁTICA** : 08006447500; LABORATÓRIO RURAL: **ITAUTEC:** 08007013404.

Para mais informações acesse:

http://portal.mec.gov.br/seed/index.php?option=content&task=view&id=209 &Itemid=351